## Using the Chemical Catalog to Submit One Manifest "Box or Large Container"

**Note:** This method uses the catalog to search for the chemicals in the composite instead of searching the PI's inventory. Using this method <u>WILL NOT REMOVE</u> the chemicals from the PI's inventory once the chemicals are picked up by EH&S Support Facility and processed. You must search and add chemicals from the PI's inventory to have them removed. Please allow up to <u>28 days</u> for waste to be removed from your lab; if after 28 days it has still not been removed, contact us at 205.934.3797.

This document covers how to submit a waste request pickup "manifest" via email. The waste request "manifest" represents one box/container or drum in this exercise. You will use (1) 10-gal Carboy with a chemical mixture. Do not worry if the PI does not match. This guide aims to familiarize you with the software and submitting waste requests (manifests).

Before submitting a waste request, you <u>MUST</u> have a Valid User Waste ID Profile and complete the required *CS055: Hazardous Waste Handling & Packing training.* 

## <u>Note</u>: The system will warn you if the chemicals in the box are incompatible. Safety FIRST! The system will automatically save your work after entering three containers within the same manifest "box".

*Example #1* – Create a single waste request (manifest) for (2) 10-gallon carboys with the chemicals list on the old manifest. Bottles/Jugs/Drums are called **containers** in the EHSA system. You will also request two replacement 10-gallon carboys (jugs).

| Example # | 1 – Large Conta                | ainer (Composite) and Order of Two Replacer      | nent Con           | tainers                  |                           |                         |                              |                  |
|-----------|--------------------------------|--------------------------------------------------|--------------------|--------------------------|---------------------------|-------------------------|------------------------------|------------------|
|           |                                | UNIVERSITY OF ALABAMA AT BIRMIN<br>HAZARDO       | IGHAM I<br>DUS WAS | HAZARDOU:                | 5 MATERIA<br>5T           | LS MANAGEM              | ENT                          |                  |
|           | 1) Generator N                 | Name_Katy Anderson                               |                    | OHS                      | SUPPORT FA                | CILITY US               | EONLY                        |                  |
|           | 2) Building Ka                 | 3) Room_347A                                     |                    |                          | EI                        | PA Generator #          | # ALD06-369                  | -0705            |
|           | 4) Telephone_                  | 934-9570 5) Date 12/28/2022                      |                    |                          |                           |                         |                              |                  |
|           | 6) Department                  | t Genetics                                       |                    |                          | Technic                   | cian(s)                 |                              |                  |
|           | 7) Person Con                  | npleting Manifest April Hannah                   |                    |                          | Date Tr                   | ansported               |                              |                  |
|           | (8)Chemical<br>Packing<br>Code | (9) Chemical Compound<br>(One chemical per line) | (10)<br>%          | (11)<br>Physical<br>Form | (12)<br>Amt<br>in<br>ml/g | (13) # of<br>Containers | (14) Type<br>of<br>container | (15)<br>Control# |
|           | 08FL                           | [methanol                                        | 30                 | liquid                   | 400001                    | 2                       | jug                          |                  |
|           |                                | acetic acid                                      | 7                  |                          |                           |                         |                              |                  |
|           |                                | Ethidium bromide (<.01%)                         | 0                  |                          |                           |                         |                              |                  |
|           |                                | sodium hypochlorite                              | 4                  |                          |                           |                         |                              |                  |
|           |                                | culture medium                                   | 15                 |                          |                           |                         |                              |                  |
|           |                                | human whole blood                                | 2                  |                          |                           |                         |                              |                  |
|           |                                | Giemsa stain                                     | 2                  |                          |                           |                         |                              |                  |
|           |                                | Wright's stain                                   | 4                  |                          |                           |                         |                              |                  |
|           |                                | EDTA                                             | 1                  |                          |                           |                         |                              |                  |
|           |                                | Hank's balanced salt solution                    | 5                  |                          |                           |                         |                              |                  |
|           |                                | salt waters]                                     | 30                 |                          |                           |                         |                              |                  |
|           |                                |                                                  |                    |                          |                           |                         |                              |                  |
|           |                                |                                                  |                    |                          |                           |                         |                              |                  |
|           |                                | REPLACE 2 JUGS                                   |                    |                          |                           |                         |                              |                  |

If there are any new or partially used chemicals that can be reused, please identify them at the time of pick up.

1. To create the waste request "manifest" from Example #1 (above), click on the Waste Pickup Request icon.

|                                      | No squiton Lillino                                                                               |
|--------------------------------------|--------------------------------------------------------------------------------------------------|
|                                      | Dosineu y Regisiekon Form                                                                        |
|                                      | Salety Data Streets                                                                              |
|                                      | Application for Radiation Monitoring Device                                                      |
|                                      | Lost Badge Form                                                                                  |
|                                      | Past Radiation Exposure Data Release Form                                                        |
|                                      | UAB Radiation Badge Return Policy                                                                |
|                                      | Pregnancy Declaration Form                                                                       |
| ANTON JONES                          | Project Registration Form                                                                        |
|                                      | On Site SDS Search-Hub Access                                                                    |
|                                      | Incident Response                                                                                |
|                                      | EHSA Public URLs                                                                                 |
|                                      | OnSite Guide                                                                                     |
| 0_0                                  |                                                                                                  |
|                                      |                                                                                                  |
| Waste Pickup Safety Training Reports | Inventory Worker Lab PermitsiLicenses Placards Contamination SOP SDS P.I. Equipment Waste Pickup |
| Request Inspections Records          | Registration History Documents Request                                                           |
|                                      |                                                                                                  |
|                                      | Alerts @ Help .                                                                                  |

## 2. Click on "+ Add a Waste Request."

| HSA Waste /                        | Waste Request Edit           | abels                 |                          |                      |                                                       |                                          |         |           | 🛛 Help 🔻   |
|------------------------------------|------------------------------|-----------------------|--------------------------|----------------------|-------------------------------------------------------|------------------------------------------|---------|-----------|------------|
| + Add a Waste Reques               | t 🖌 Edit a Waste Request 🛛   | ⊗ Delete a Waste Reqi | Juest + New Lab Room Cle | an Out               | Request Pick-Up                                       | Labels and Waste Request Reports +       | Status: | Options - | Send Email |
| Drag a column header               |                              |                       |                          |                      |                                                       |                                          |         |           |            |
|                                    | and drop it here to group by |                       |                          | Request              |                                                       |                                          |         |           |            |
|                                    |                              | Completed             | Request Date             | Number/Container # ↓ | Contents                                              |                                          |         |           |            |
| LIAB Multi Waste                   |                              |                       |                          |                      | 4 4000 000 ML Class Contains                          | - (Level) FORAV MO 0000 MOM              |         |           | ^          |
| Waste Pick-Up L                    | O Request Received           | No                    | 02-06-2023               | P230206001           | Acetic acid/ALCIAN BLUE/WAT                           | r (Elquia) - [GRA1, MC 0000, NRM]<br>TER |         |           |            |
| UAB Multi Waste<br>Waste Pick-Up L | • Request Pickup             | No                    |                          | P230203003           | 6 - 1.000 LT Glass Container (Li<br>Hydrochloric acid | quid) - [1789, 8, II]                    |         |           |            |

The header information (*Contact, Contact Phone, Contact Email, PI Name, Department, and Location/Room* #) will auto-populate from your USER Waste ID Profile.

3. You will order (2) replacement containers by clicking the **Order Replacements Containers & Labels** button. The compatibility chart will guide you on what chemicals can be boxed together or placed in the same container.

| You may order<br>replacement                                                                                                    | V Waste Request / Add Pickup Request Ear Labels Sa<br>Waste User ID Hate Publie Ear Publie III                                                     | e Defauts • Click to<br>Chart. A<br>f                                                                                       | see Incompatibility<br>Always Refer to SDS<br>for guidance.                                              | Save Cancel                                                                                                   |
|----------------------------------------------------------------------------------------------------|----------------------------------------------------------------------------------------------------|----------------------------------------------------------------------------------------------------|----------------------------------------------------------------------------------------------------|----------------------------------------------------------------------------------------------------|
| containers (carboys<br>or boxes for 4L<br>bottles). We will<br>notify you by email if<br>it is not available. We<br>do not supply<br>chemical inventory | Contact Edit<br>Jones, Sr. Anton (1099315)<br>PI Name Edit<br>Abbots, Albert (9914)                                                                | Contact Pro-<br>(205)/93-7469<br>Department<br>5 West Nursing (SW)<br>Pickup Instructions<br>I need 2 replacement container | ajonessr@sab.edu<br>Location / Room ≇ Kat<br>032-: KuLL HUMAN GENETICS:347A<br>Waste Generator<br>Campus | Type in this section<br>any special<br>instruction i.e. <i>"I</i><br>need 2 Carboys"<br>or<br>Please expedite |
| labels. Please get in<br>touch with<br><u>chemicalsafety@uab.</u><br><u>edu</u> for those labels.                                                       | Container 1 Waste Type Hazardous Waste "Physical Form '# of Conts. "Container Type Liquid • 2 • 10-gal Carboy Additional Waste Content Information | Container Size 'Unit of Mea     V000 MBBIETS                                                                                | rcentage / Yolume                                                                                        | inspection on<br>Wednesday"                                                                                   |

|             | Waste Conta | ainer Request                |          | ×                                 |
|-------------|-------------|------------------------------|----------|-----------------------------------|
|             | Quantity    | Description                  | Comments | *Special Request Require Comments |
| For this    | ► a 🛟       | 10-gal Carboy                | <u>^</u> |                                   |
| example     | 200         | 20 Gallon Container          |          |                                   |
| Type "2" or |             | 30-gal PF drum - OT          |          |                                   |
| use the     | 0           | 30-gal Steel Drum - OT       |          |                                   |
| arrows.     | 0           | 4 foot - Cardboard Fiber box |          |                                   |
|             | 0           | 5-gal Bucket                 |          |                                   |
|             | 0           | 5-gal Steel Drum             |          |                                   |
|             | 0           | 55-gal PF Drum - OT          |          |                                   |
|             | 0           | 55-gal Steel Drum - CT       |          |                                   |
|             | 0           | 55-gal Steel Drum - OT       |          |                                   |
|             | 0           | 8 foot - Cardboard Fiber box | •        | Update Cancel                     |

4. Waste Type defaults to Hazardous Waste; Entry Type by Percentage / Volume; select Physical Form (Liquid); Select "# of Conts." (2); Container Type (10-gal Carboy); Container Size (40000); and select Unit of Measure (milliliters). Type in the Location of Waste: be very specific! Add any Additional Waste Content Information (not required). Note: All fields with red asterisks are required fields.

| The software<br>refers to Bottles,<br>Carboys, Jugs as<br>"containers."                                                                     | Container                                       | Maste Type Hazardous Wa<br>Hazardous Wa<br>Hazardous Wa<br>Hazardous Wa<br>Hazardous Wa<br>Hazardous Wa<br>Hazardous Wa | aste 🗸      | *Contail<br>• 40000            | *Entry Type By             | y Percentage / Volu<br>Measure | "Location of Wa<br>Within SAA | aste                    | Template Op | tions  | Optional for<br>any<br>additional<br>information |
|----------------------------------------------------------------------------------------------------|-------------------------------------------------|----------------------------------------------------------------------------------------------------|-------------|--------------------------------|----------------------------|--------------------------------|-------------------------------|-------------------------|-------------|--------|--------------------------------------------------|
|                                                                                                    | Container Con                                   | ntents (Contents of a single contain<br>Chemical Description                                                            | starts with | % of Content                   | Volume                     | CAS #                          | Compatibility<br>Category     | Multiple<br>Ingredients | Ingredients |        | concerning<br>the<br>composite or<br>chemical    |
| Click "Search" to find<br>chemical in the UAB Ca<br>If not found, call 205.93<br>205.934.4798<br>** Make sure that yo<br>inventory is curre | d the<br>atalog.<br>4.3797<br>our lab's<br>ent. | or                                                                                                    |             | Click to enter<br>% of Content | Click to enter<br>Quantity | Click to enter<br>CAS #        |                               |                         |             | ×<br>× |                                                  |

5. Click on the **Search** button above by the **Chemical Description**. Type in the chemical's full name: **Methanol** (no abbreviations unless you utilize the *starts with* or *contains* search). Then click search. This will search your current inventory and UAB catalog for the chemical.

| Select Chemical                                             |                          |                                                                                                  | ×                           |
|-------------------------------------------------------------|--------------------------|--------------------------------------------------------------------------------------------------|-----------------------------|
| Search By Chemical Description     Search By Chemical CAS # | methanol Search O Show F | Search starts with<br>Pl's Inventory                                                             | X Close                     |
|                                                             |                          | If you want the chemicals remove<br>your inventory, make sure you<br>selected "Show PI's Invento | ved from<br>u have<br>pry". |

6. Click **Select** for the appropriate chemical to add to the container. Enter the percentage of content data, and click anywhere outside of the field; the system will calculate the volume.

| Course D             | Chemical Descriptio                                              | n methanol                         | Count of                                             | Chow Bi's Inve             | Search s                                    | tarts with                                                |                                            |                       | X Close    |  |
|----------------------|------------------------------------------------------------------|------------------------------------|------------------------------------------------------|----------------------------|---------------------------------------------|-----------------------------------------------------------|--------------------------------------------|-----------------------|------------|--|
| Search By            | / Chemical CAS #                                                 |                                    | Search                                               | ) show Frs inve            | ntory                                       |                                                           |                                            |                       |            |  |
| Primary Na           | ame × † Chemica                                                  | Description ×                      |                                                      |                            |                                             |                                                           |                                            |                       |            |  |
|                      | CAS / UAB # Synonym †                                            |                                    |                                                      | Vendor Name Cat            |                                             | Catalog #                                                 | Primary<br>Name                            | Multiple Ingredients? | Chemical # |  |
| T                    | T                                                                |                                    | T                                                    |                            | <b>T</b>                                    | T                                                         | T                                          | <b>T</b>              | ¢,         |  |
| imary Nar            | me: YES                                                          |                                    |                                                      |                            |                                             |                                                           |                                            |                       |            |  |
| Chemic               | al Description: Metha                                            | nol                                |                                                      |                            |                                             |                                                           |                                            |                       |            |  |
| Select               | 67-56-1                                                          | Methanol                           |                                                      | Sigma-Aldrich              |                                             |                                                           |                                            |                       |            |  |
| Select               | 67-56-1                                                          | Methanol                           |                                                      |                            | 1                                           | 19-2400_SAJ                                               |                                            |                       | 16025      |  |
| Select               | 67-56-1                                                          | Methanol                           |                                                      |                            | 4                                           | 4412-4                                                    |                                            |                       | 15992      |  |
| imary Nar            | me: NO                                                           |                                    |                                                      |                            |                                             |                                                           |                                            |                       |            |  |
| Cont                 | tainer 1 Waste 1                                                 | ype Hazardous Waste                | •                                                    | *Entry                     | Type By Perc                                | sentage / Volume 👻                                        |                                            | 🙆 Template (          | Options    |  |
| *Phys                | ical Form # of Cont                                              | s. Container Type<br>10-gal Carboy | -                                                    | *Container Size<br>40000   | Milliliters                                 | vite Loc                                                  | ation of Waste<br>hin SAA                  |                       |            |  |
|                      | ional Waste Content Ir                                           | formation                          |                                                      |                            |                                             |                                                           |                                            |                       |            |  |
| Addit                |                                                                  |                                    |                                                      |                            |                                             |                                                           |                                            |                       |            |  |
| Addit                |                                                                  |                                    |                                                      | Er                         | nter the pe                                 | rcentage "30"                                             | and the sys                                | tem will              | 4          |  |
| Addit                | iner Contents (Conter                                            | uts of a single container)         |                                                      | E                          | nter the pe                                 | rcentage "30"<br>calculate the v                          | and the sys<br>olume.                      | item will             |            |  |
| Addit<br>Conta       | iner Contents (Conter                                            | sts of a single container)         | % of Content                                         | El                         | nter the pe                                 | rcentage "30"<br>calculate the v                          | and the sys<br>olume.                      |                       | A          |  |
| Addit<br>Conta       | siner Contents (Content<br>remical Description<br>sarch Methanol | nts of a single container)         | % of Content                                         | 61ume<br>12000             | CAS #<br>67-50-1                            | rcentage "30"<br>calculate the v<br>Category<br>Flammable | and the sys<br>olume.<br>Ingredients<br>No |                       | A          |  |
| Addit<br>Contr<br>Ch | emical Description<br>emical Methanol<br>earch                   | nts of a single container)         | % of Content                                         | Click to enter<br>Quantity | CAS #<br>67-56-1<br>Click to enter<br>CAS # | rcentage "30"<br>calculate the v<br>Category<br>Flammable | and the sys<br>olume.<br>Ingredients<br>No |                       |            |  |
| Addit<br>Conta       | emical Description<br>emical Methanol                            | nts of a single container)         | % of Content<br>30<br>Click to enter<br>% of Content | Click to enter<br>Quantity | CAS #<br>67-56-1<br>Click to enter<br>CAS # | rcentage "30"<br>calculate the v<br>Calegory<br>Flammable | and the sys<br>olume.<br>Ingredients<br>No |                       | *          |  |

7. Repeat steps 4-5 for the following chemicals (*Acetic Acid, Ethidium Bromide, Sodium Hypochlorite, Culture Medium, Human Whole Blood, Giemsa Stain, Wright Stain, EDTA, and Hanks Balance Salt Solution*) until you have all chemicals in the container. Use the same percentages listed below (as seen in Example 1).

| Liquid 🔻 2 🖕 10-gal Carboy                                                                                   | •              | 40000                               | Milliliters                                  | ▼ With                                               | iin SAA                                |                                                 |
|----------------------------------------------------------------------------------------------------|----------------|-------------------------------------|----------------------------------------------|------------------------------------------------------|----------------------------------------|-------------------------------------------------|
| Additional Waste Content Information This is a composite Container Contents (Contents of a single container) | Your<br>the "C | screen will no<br>ontainer Con<br>F | ot look exac<br>tents" to se<br>pasted so yo | tly like this; y<br>e all of the ch<br>u could see t | ou will ha<br>nemicals.<br>he full vie | ave to scroll down<br>This section was c<br>ew. |
| Chemical Description starts with                                                                             | % of Content   | Volume                              | CAS #                                        | Compatibility<br>Category                            | Multiple<br>Ingredients                | Ingredients                                     |
| Search Methanol                                                                                              | 30             | 12000                               | 67-56-1                                      | Flammable                                            | No                                     |                                                 |
| Search Acetic acid                                                                                           | 7              | 2800                                | 64-19-7                                      | Acid                                                 | No                                     | This information w                              |
| Search Ethidium Bromide Solution 10 mg/ml                                                                    | 0.1            | 40                                  | CAS000131                                    |                                                      | Yes                                    | found in the Pl's                               |
| Search SODIUM HYPOCHLORITE 5.25%<br>SOLUTION                                                                 | 4              | 1600                                | Click to enter<br>CAS #                      |                                                      | No                                     | inventory or the<br>catalog                     |
| Search Culture Medium                                                                                        | 15             | 6000                                | Click to enter<br>CAS #                      |                                                      | No                                     |                                                 |
| Search Human Whole Blood                                                                                     | 2              | 800                                 | Click to enter<br>CAS #                      |                                                      | No                                     |                                                 |
| Search GIEMSA STAIN                                                                                          | 2              | 800                                 | 51811-82-6                                   |                                                      | No                                     |                                                 |
| Search WRIGHTS STAIN                                                                                         | 4              | 1600                                | 68988-92-1                                   |                                                      | No                                     |                                                 |
| Search EDTA                                                                                                  | 1              | 400                                 | Click to enter<br>CAS #                      |                                                      | Yes                                    |                                                 |
| Search Hank's balanced Salt Solution                                                                         | 34.9           | 13960                               | Click to enter<br>CAS #                      |                                                      | No                                     |                                                 |
| Search                                                                                                    | Click to enter | Click to enter<br>Quantity          | Click to enter                               |                                                      |                                        |                                                 |

- 8. Once you have searched and selected all chemicals for the container, click **Save**.
- 9. A Dialogue box will appear: "Would you like to split multi-containers into individual containers?" click NO.

| Conta | nor Time *Container Size *Unit of Measure                                   | *Location of Maste |            |
|-------|-----------------------------------------------------------------------------|--------------------|------------|
| 10-g  | Would you like to split multi-container records into individual containers? | ×                  | Click "NO" |
|       |                                                                             |                    |            |
| ation |                                                                             | No Yes             |            |
|       |                                                                             |                    |            |
|       |                                                                             |                    |            |
|       |                                                                             |                    |            |

10. Click on Save & Submit. This will send a notification and manifest to the Hazardous Material Support Facility.

| ont <del>a</del><br>0-g | Would you like to Submit this request for pickup or Save this request & Exit? | aste |
|-------------------------|-------------------------------------------------------------------------------|------|
| ion                     | Save & Exit Save & Submit                                                     |      |
|                         |                                                                               |      |

## 11. Notification email

| star          | Sending Wast | e Request Email I | Notifications      | Compatibility          | Multiple<br>× dients | Ingredi |
|---------------|--------------|-------------------|--------------------|------------------------|----------------------|---------|
| Salt Solution | •••          | Sending Wast      | e Request Email No | otifications. Please w | ait.                 |         |
|               | Click to e   | nter Click to en  | ter Click to enter |                        |                      |         |

12. Once the email is sent, it will return you to the "Waste Request" screen. It will show you the Request Date with Request Number/Container #.

| EHSA Waste /                                                                                                    | Waste Request Ed                                                                              | it Labels |               |                               |   |                   |                                                                                                    |                                                                                                    |                  |           |                                                                                                   |         |           | 🛛 Help | •       |
|----------------------------------------------------------------------------------------------------|-----------------------------------------------------------------------------------------------|-----------|---------------|-------------------------------|---|-------------------|----------------------------------------------------------------------------------------------------|----------------------------------------------------------------------------------------------------|------------------|-----------|---------------------------------------------------------------------------------------------------|---------|-----------|--------|---------|
| + Add a Waste Reques Not Completed                                                                                                    | Add a Waste Request     ✓ Edit a Waste Request     O Delete a Waste Request     Not Completed |           |               | Jest + New Lab Room Clean Out |   |                   | Duplicate Waste Request                                                                                            |                                                                                                    | ✦ Request Pick-U | Up        | Labels and Waste Request Reports                                                                  | Status: | Options - | Send   | d Email |
| Drag a column header and drop it here to group by that column                                                                                                    |                                                                                               |           |               |                               |   |                   |                                                                                                    |                                                                                                    |                  |           |                                                                                                   |         |           |        |         |
|                                                                                                    |                                                                                               | Completed |               | Request Date Requ             |   | Request<br>Number | lequest<br>lumber/Container # ↓                                                                                    |                                                                                                    | Contents         |           |                                                                                                   |         |           |        |         |
|                                                                                                    |                                                                                               | T         |               | Ċ.                            | T |                   | T                                                                                                    |                                                                                                    |                  |           |                                                                                                   |         |           | -      | T       |
| UAB Multi Waste<br>Waste Pick-Up L                                                                                                    | O Request Received                                                                            | No        | No 02-10-2023 |                               |   | P230210004        |                                                                                                    | 2 - 40000.000 ML 10-gal Carboy (Liquid) - [GRAY, MC 0000, NRM]<br>Methanol/Acetic acid/Ethidium Bromide Solution 10 mg/ml/SODIUM HYPOCHLORITE 5.25% SOLUTION/Cultur<br>Medium/Human Whole Blood/GIEMSA STAIN/WRIGHTS STAIN/EDTA/Hank's balanced Salt Solution                                                                                           |                  |           |                                                                                                   |         |           |        |         |
| UAB Multi Waste<br>Waste Pick-Up L                                                                                                    | Request Pickup                                                                                | No        |               | P230210003                    |   |                   | 1 - 20000.000 ML 30-gal Steel Drum - OT (Liquid) - [RED, UN 1090, 3, 1.1, II]<br>DICHLOROMETHAINE/Methanol/Acetone |                                                                                                    |                  |           |                                                                                                   |         |           |        |         |
| UAB Multi Waste<br>Waste Pick-Up L                                                                                                    | Request Pickup                                                                                | No        |               |                               |   | P230210002        |                                                                                                    | 1 - 2000.000 ML Glass Container (Liquid) - [UN 2789, 8, II]<br>HYDROCHLORIC ACID 1N SOLUTION/Sodium thiosulfate/Acetic acid<br>1 - 4000.000 ML Glass Container (Liquid) - [1789, 8, II]<br>Sodium thiosulfate/Hydrochloric acid<br>1 - 1000.000 G Plastic Container (Solid) - [117-IS, MC 0000, NRM]<br>SILICA (QUARTZ)/SODIUM SULFATE/CALCIUM CHLORIDE |                  |           |                                                                                                   |         |           |        |         |
| UAB Multi Waste                                                                                                    | C Request Received                                                                            | No        | 02-10         | -2023                         |   | P23021            | 0001                                                                                                    | 4 - 4.00                                                                                                    | 0 LT Glass Conta | ainer (Li | iquid) - <i>[WHITE, UN 1789, 8, 6.1, I</i><br>ווער און אין און און און און און און און און און או | 17      |           |        |         |
| Image: Page 1 of 1     Image: Page 1 of 1     Image: Page 200 million     Image: Page 200 million     Image: Page 200 million       Image: Page 200 million     Image: Page 200 million     Image: Page 200 million     Image: Page 200 million     Image: Page 200 million |                                                                                               |           |               |                               |   |                   |                                                                                                    |                                                                                                    |                  |           |                                                                                                   |         |           |        |         |

13. Click on UAB Multi Waste. This will produce a PDF of the manifest.

| EHSA Waste /                       | Waste Request Edit           | t Labels             |              |                    |                                 |                         |                                                                                                    |                                                           |  |  |
|------------------------------------|------------------------------|----------------------|--------------|--------------------|---------------------------------|-------------------------|----------------------------------------------------------------------------------------------------|-----------------------------------------------------------|--|--|
| + Add a Waste Request              | 🖍 Edit a Waste Request       | ⊗ Delete a Waste Req | uest + New   | Lab Room Clean Out | Duplicate Waste                 | Request                 |                                                                                                    | Labels and Waste Request Reports - St                     |  |  |
| Not Completed                      | •                            |                      |              |                    |                                 |                         |                                                                                                    |                                                           |  |  |
| Drag a column header a             | and drop it here to group by | y that column        |              |                    |                                 |                         |                                                                                                    |                                                           |  |  |
|                                    |                              | Completed            | Request Date | Reque              | Request<br>Number/Container # ↓ |                         | Contents                                                                                                    |                                                           |  |  |
|                                    |                              | T                    |              | <b>T</b>           | T                               |                         |                                                                                                    |                                                           |  |  |
| UAB Multi Waste<br>Waste Pick-Up L |                              |                      | 02-10-2023   | P2302              | P230210004                      |                         | 2 - 40000.000 ML 10-gal Carboy (Liquid) - [GRAY, MC 0000, NRM]<br>Methanol/Acetic acid/Ethidium Bromide Solution 10 mg/ml/SODIUM HYF<br>Medium/Human Whole Blood/GIEMSA STAIN/WRIGHTS STAIN/EDTA/Har |                                                           |  |  |
| UAB Multi Waste<br>Waste Pick-Up L | Request Pickup               | No                   |              | P2302              | 10003                           | <b>1 - 2000</b><br>DICH | 0.000 ML 30-gal Steel                                                                                                    | Drum - OT (Liquid) - [RED, UN 1090, 3, 1.<br>anol/Acetone |  |  |

14. You can then print and attach this manifest to the Carboy, jug, or box. (See Below)

| 2/10/2023                                                                                                    | University of Alabama at Birming<br>Hazardous                                                                                                    | ham Hazardo<br>Waste Mani                                                                                        | ous Material<br>fest                                                                  | s Management                                                                                         | Page                                                                                                    | 1 of 1                                                 |                                                                                |
|----------------------------------------------------------------------------------------------------|----------------------------------------------------------------------------------------------------|----------------------------------------------------------------------------------------------------|---------------------------------------------------------------------------------------|----------------------------------------------------------------------------------------------------|----------------------------------------------------------------------------------------------------|--------------------------------------------------------|--------------------------------------------------------------------------------|
| <ol> <li>(1) Generator Nan</li> <li>(2) Building</li> <li>(4) Telephone:</li> <li>(6) Department:</li> </ol> | ne: Abbots, Albert<br>KAUL HUMAN GENETICS<br>(205)934-7469<br>5 West Nursing                                                                                                    | (3) Lab/Room<br>(5) Date:<br>(7) Person Co                                                                       | : 0324:347A<br>02/10/2023<br>mpleting Manifest:                                       | Jones, Sr., Anton                                                                                    | EHS Support Facility Use Only<br>EPA Generator # ALD06-369-0705<br>Technician:<br>Accumulation Start Date: |                                                        |                                                                                |
| (8) Chemical<br>Waste Code(s)                                                                                | (9) Chemical Compound<br>(One Chemical per Line)                                                                                                    | (10)<br><u>%</u>                                                                                                 | (11)<br>Physical Form                                                                 | (12) Amount<br>mL, LT, gal, grams                                                                    | (13) # of<br>Containers                                                                                    | (14) Type of<br>Container                              | (15)<br><u>Control #</u> <u>Cont#</u>                                          |
|                                                                                                    | Ethidium Bromide Solution 10 mg/ml<br>EDTA                                                                                                    | 0.1<br>1                                                                                                    | Liquid                                                                                | 40000 ML                                                                                             | 2                                                                                                    | GCAR                                                   | P230210004<br>1                                                                |
| D001                                                                                                    | GIEMSA STAIN<br>Human Whole Blood                                                                                                    | 2                                                                                                    | Liquid                                                                                |                                                                                                    |                                                                                                    |                                                        |                                                                                |
| D002<br>D001                                                                                                 | SODIUM HYPOCHLORITE 5.25% SOLUTION<br>WRIGHTS STAIN                                                                                                    | 4<br>4                                                                                                    | Liquid<br>Liquid                                                                      |                                                                                                    |                                                                                                    |                                                        |                                                                                |
| D001, D002                                                                                                   | Acetic acid<br>Culture Medium                                                                                                    | 7<br>15                                                                                                    | Liquid<br>Liquid                                                                      |                                                                                                    |                                                                                                    |                                                        |                                                                                |
| D001, F003, U154                                                                                             | Methanol<br>Hank's balanced Salt Solution                                                                                                    | 30<br>34.9                                                                                                    | Liquid<br>Liquid                                                                      |                                                                                                    |                                                                                                    |                                                        |                                                                                |
| Improperi<br>Handling ar<br>transportat<br>WILL BE A                                                         | Iy labeled hazardous waste will not be accepted.<br>Id Packing Training (CS055). And that the above-name<br>ion according to applicable requirements of the UAB Ch<br>NALYSED AND DISPOSED OF AT THE GENERATOR'S<br>(16) Blazer ID of person c<br>(Attach a completed copy | By entering and s<br>d items/chemical ar<br>emical Safety and I<br>EXPENSE<br>ompleting the manif<br>to the box) | ubmitting this manif<br>e properly classifie<br>Hazardous Material<br>fest : ajonessr | est, I am certifying that I h.<br>d, described, packaged, r<br>Management Program. IN<br>Date: 02/10 | ave successf<br>marked, labele<br>MPROPERLY<br>0/2023                                                      | ully completed th<br>d, sealed, boxed,<br>DOCUMENTED C | e annual Hazardous Waste<br>and in proper condition for<br>R UNKNOWN MATERIALS |
| Additional In                                                                                                | (Attach a completed copy                                                                                                    | to the box)                                                                                                    |                                                                                       |                                                                                                    |                                                                                                    |                                                        |                                                                                |

| Supply Requests:       | Quantity            | Description            |  |  |  |  |
|------------------------|---------------------|------------------------|--|--|--|--|
|                        | 2                   | 10-gal Carboy          |  |  |  |  |
| Pickup Instructions:   | I need two r        | replacement containers |  |  |  |  |
| Additional Waste Info: | This is a composite |                        |  |  |  |  |

This is the end of the tutorial. Your manifest should look like the one above. It is okay if the chemicals are different as long as you understand the process of adding additional chemicals to one container.